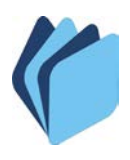

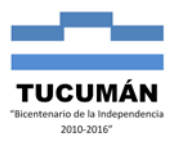

## CÓMO CONSULTAR PAGOS LIBERADOS

En el siguiente documento se explica en detalle los pasos a seguir para una correcta consulta de pagos liberados. Las ilustraciones sirven de ejemplo.

**1).** En la página de la Tesorería General de la Provincia <u>http://tesoreria.mecontuc.gov.ar</u> ingresar usuario y contraseña, como se indicada en la figura 1.

| SORERÍA GENERAL                                                                                                    | Usuari <mark>o:</mark> XXXXXXXX Contraseña: ******* <u>Aceptar</u> |
|----------------------------------------------------------------------------------------------------|--------------------------------------------------------------------|
| cio Institucional Retenciones Pagos Boletas Instruct                                                                                                    | ivos Contacto                                                      |
| Solution and the second second |                                                                    |
| tif. Fisca                                                                                                    | sop                                                                |
| Croi                                                                                                    | Sue                                                                |

FIG. 1

**2).** Se abre una ventana emergente como la que se muestra figura 2:

|                                   | TESORERÍA GENERAL<br>DE LA PROVINCIA GOBIERNO DE<br>TUCUMÁN |        |              |              |             |          |                |             |                 |          |            |               | _            |
|-----------------------------------|-------------------------------------------------------------|--------|--------------|--------------|-------------|----------|----------------|-------------|-----------------|----------|------------|---------------|--------------|
| SUSS AFIP Cantidad de Pagos: 5803 |                                                             |        |              |              | ***         | Exportar | pagos a Excel  |             |                 |          |            |               |              |
| Ent.                              | 0.P.                                                        | Ejerc. | Fecha Acred. | Importe Neto | Ing. Brutos | TEM      | Imp. Ganancias | SUSS T.G.P. | MONOT RG2616/09 | MONOTIVA | Otras Ded. | Importe Bruto | Nro. Factura |
| 28                                |                                                             | 2019   | 02/10/2019   |              |             | -        | -              | -           | -               | -        | -          |               |              |
| 28                                |                                                             | 2019   | 02/10/2019   |              |             | -        | -              | -           | -               | -        | -          |               |              |
| 18                                |                                                             | 2019   | 01/10/2019   |              | -           | -        | -              | -           | -               | -        | -          | . ·           |              |
| 18                                |                                                             | 2019   | 01/10/2019   |              | -           | -        | -              | -           | -               | -        | -          |               |              |
| 18                                |                                                             | 2019   | 01/10/2019   |              | -           | -        | -              | -           | -               | -        | -          |               | 1            |
| 30                                |                                                             | 2019   | 01/10/2019   |              |             | -        | -              | -           | -               | -        | -          |               | _            |
| 30                                |                                                             | 2019   | 01/10/2019   |              |             | -        | -              | -           | -               | -        | -          |               |              |

FIG. 2

**NOTA:** si no se abre esta ventana dirigirse al paso 6.

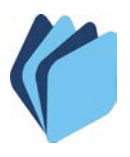

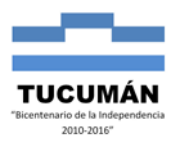

- **3).** En la parte superior de esta ventana, se muestra información del proveedor como ser Nombre, CUIL y cuenta bancaria, seguido por el detalle de pagos del periodo actual. También presenta un totalizador de pagos y la posibilidad de exportarlos a Excel.
- **4).** El sistema ofrece la impresión de certificados de retención: Ingresos Brutos, TEM, Impuesto a las Ganancias y SUSS relacionados a los pagos liberados. Así como el detalle de sus facturas.

Debe hacer clic sobre los importes que tienen un hipervínculo, es decir, los importes que aparecen subrayados y muestran una manito cuando pasamos el cursor sobre ellos.

|      |                                   | TESC<br>D | Drería gen<br>E la prov |              |                | DBIERN<br>JCUN | o de<br><b>IÁN</b>     |             |                 |          |            |               | _            |
|------|-----------------------------------|-----------|-------------------------|--------------|----------------|----------------|------------------------|-------------|-----------------|----------|------------|---------------|--------------|
|      | SUSS AFIP Cantidad de Pagos: 5803 |           |                         |              |                |                | Exportar pagos a Excel |             |                 |          |            |               |              |
| Ent. | 0.Р.                              | Ejerc.    | Fecha Acred.            | Importe Neto | Ing. Brutos    | TEM            | Imp. Ganancias         | SUSS T.G.P. | MONOT RG2616/09 | MONOTIVA | Otras Ded. | Importe Bruto | Nro. Factura |
| 28   |                                   | 2019      | 02/10/2019              |              | <u>1111.00</u> | -              | -                      | -           | -               | -        | -          |               |              |
| 28   |                                   | 2019      | 02/10/2019              |              | <u>1111.00</u> | -              | -                      | -           | -               | -        | -          |               |              |
| 18   |                                   | 2019      | 01/10/2019              |              | . 🖤            | -              | -                      | -           | -               | -        | -          |               |              |
| 18   |                                   | 2019      | 01/10/2019              |              | -              | -              | -                      | -           | -               | -        | -          |               |              |
| 18   |                                   | 2019      | 01/10/2019              |              | -              | -              | -                      | -           | -               | -        | -          |               |              |
| 30   |                                   | 2019      | 01/10/2019              |              | <u>1111.00</u> | -              | -                      | -           | -               | -        | -          |               | <u>333</u>   |
| 30   |                                   | 2019      | 01/10/2019              |              | 1111.00        | -              | -                      | -           | -               | -        | -          |               | 222          |
|      |                                   |           |                         |              |                |                | FIG.                   | 3           |                 |          |            |               |              |

Si la generación del archivo es exitosa, se descarga un PDF por cada certificado:

a) Ingresos Brutos:

| D.G.I<br>TUCUM                                             | R                               | AGENTES DE<br>ENTIDADES                                                                                                    | OFICIALES                                                                                                    | F.40B<br>(Nuevo Modelo                                                    |  |
|------------------------------------------------------------|---------------------------------|----------------------------------------------------------------------------------------------------|----------------------------------------------------------------------------------------------------|---------------------------------------------------------------------------|--|
|                                                            |                                 | INGRESO                                                                                                    | 1140                                                                                                    |                                                                           |  |
| Dates del Org                                              | ganismo O                       | ficial                                                                                                    |                                                                                                    |                                                                           |  |
|                                                            | Denomi                          | nación                                                                                                    | N*                                                                                                    | CUIT                                                                      |  |
| TESORERIA                                                  | A GENERA                        | L DE LA PROVINCIA                                                                                                    | 30-675                                                                                                    | 542808-1                                                                  |  |
| N° de Ag                                                   | ente:                           | 400100                                                                                                    | N° Establecimiento:                                                                                              | 4                                                                         |  |
| Datos del Suj                                              | jeto Reteni                     | do                                                                                                    |                                                                                                    |                                                                           |  |
| Apellid                                                    | io y Nombre                     | e o Razón Social                                                                                                    | N° CU                                                                                                    | JIT / DNI                                                                 |  |
|                                                            |                                 |                                                                                                    |                                                                                                    |                                                                           |  |
| Nº de inscrip                                              | ción I.B.                       | Importe a Depositar                                                                                                    | Mes                                                                                                    | Año                                                                       |  |
| 0                                                          |                                 |                                                                                                    |                                                                                                    |                                                                           |  |
|                                                            |                                 |                                                                                                    |                                                                                                    |                                                                           |  |
|                                                            |                                 |                                                                                                    | Efectivo                                                                                                    |                                                                           |  |
|                                                            |                                 |                                                                                                    | Cheque N°                                                                                                    |                                                                           |  |
|                                                            | Sello del                       | Benco                                                                                                    | Banco                                                                                                    |                                                                           |  |
| Too                                                        | des los date                    | s son obligatorios. De no                                                                                                    | existir, el Banco rechaz                                                                                         | ară la boleta                                                             |  |
| Too                                                        | des los date                    | s son obligatorios. De no<br>Impreso por Internet - ww                                                                                                    | existir, el Banco rechaz<br>«rentastucuman gob.ar                                                                | ară la boleta-                                                            |  |
| Tee                                                        | des los date                    | s son obligatorios. De no<br>Impreso por Internet - www<br>Liquidi                                                                                                    | existir, el Banco rechaz<br>«rentastucuman gob ar<br>ación                                                       | ară la boleta                                                             |  |
| Comprob<br>Tipo Nu                                         | des los date<br>parite<br>umero | s son obligatorios. De no<br>Impreso por Internet - www<br>Liquidi<br>Monto sujeto a<br>retencion                                                                                                    | existir, el Banco rechaz<br>erentastucumon goblar<br>ación<br>Porcentaje                                         | importe<br>retenido                                                       |  |
| Comprob<br>Tipo Nu                                         | des los date<br>xante<br>umero  | s som obligatorios. De no<br>Impreso por Internet - www<br>Liquid<br>Monto sujeto a<br>retencion                                                                                                    | existir, el Bance rechaz<br>«rentastucuman goblar<br>icción<br>Porcentaje                                        | ară la boleta<br>Importe<br>retenido                                      |  |
| Comprob<br>Tipe Nu                                         | des los date<br>pante<br>umero  | s som obligatorios. De no<br>Impreso por Internet - www<br>Liquid<br>Monto sujeto a<br>retencion                                                                                                    | existir, el Banco rechaz<br>wrentastucuman gob ar<br>loción<br>Porcentaje                                        | ară la boleta<br>Împorte<br>retenido                                      |  |
| Comprob<br>Tipo Nu                                         | des los date<br>xante<br>umero  | s som obligatorios. De no<br>Impreso por Internet - www<br>Liquid<br>Monto sujeto a<br>retencion                                                                                                    | existir, el Banco rechaz<br>wrentastucuman gob ar<br>loción<br>Porcentaje                                        | ară la boleta<br>Importe<br>retenido                                      |  |
| Comprob<br>Tipo Nu                                         | des los date                    | s som obligaterios. De no<br>Impreso por Istiernet - veve<br>Liquid<br>Monto sujeto a<br>retenciion                                                                                                    | existir, el Banco rechaz<br>vreniasilucuman gob ar<br>ación<br>Porcentaje                                        | ară la boleta-<br>Importe<br>retenido                                     |  |
| Comprob<br>Tipo Nu                                         | des Tos date                    | s son obligatorius. De no<br>Impreso por Internet - www<br>Liquidi<br>Monto sujeto a<br>retenciion                                                                                                    | existir, el Banco rechao<br>vrentastucuran gobar<br>oción<br>Porcentaje                                          | ară la beleta-                                                            |  |
| Too<br>Comprob<br>Tipo Nu                                  | des los date                    | s sen obligatorios. De na<br>Impreso por Internet - ww<br>Liquidi<br>Monto sujeto a<br>retencion                                                                                                    | existiv, el Banco rechaz<br>erestastucuran gob ar<br>ciclón<br>Porcentaje                                        | importe<br>retenido                                                       |  |
| Too<br>Comprob<br>Tipo Nu                                  | des los date                    | s sen obligatories. De no<br>Impreso por Internet - www.<br>Liquidi<br>Monto sujeto a<br>retencion                                                                                                    | existir, el Banco rechaz<br>erentastucuran gob ar<br>selón<br>Porcentajo                                         | importe<br>retenido                                                       |  |
| Too<br>Comprob<br>Tipo Nu<br>Afrimo que la                 | des los date                    | s sen obligatories. De no<br>Impreso por Internet - www.<br>Liquidi<br>Monto sujeto a<br>retencion<br>Impreso a<br>Impreso de correcto<br>area no control.                                             | existir, el Banco rechao<br>enertisticumen gob ar<br>icción<br>Porcentajo<br>Porcentajo                          | arà la boleta<br>Importe<br>retenido<br>R<br>R<br>Ios mismos avalan       |  |
| Too<br>Compreb<br>Tipo Nu<br>Afirmo que la<br>documentació | nante<br>umero<br>so delos do   | s sen stigarris. Er no<br>Inpres pr hiemet - we<br>Liqués<br>Monto sujets s<br>relancion<br>Monto sujets s<br>relancion<br>Monto sujets s<br>relancion<br>Monto sujets s<br>no concetto<br>en m poder- | entett, et Racca nehar<br>entettauren pib ar<br>ecide<br>Parcentaje<br>PORTE A DEPOSITIAR<br>s y completos y que | aria la bolata.<br>Imparte<br>meterido<br>2<br>2<br>2<br>1<br>1<br>2<br>2 |  |

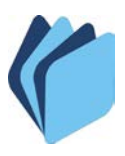

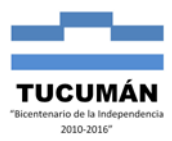

b) TEM:

| ым                        | Municipalidad d<br>Dirección de Ing<br>24 de Septi | e S.M. de Tucumán<br>pesos Municipales<br>embre N° 334 | тем.<br>У<br>Р.УР. | FALF 18 |
|---------------------------|----------------------------------------------------|--------------------------------------------------------|--------------------|---------|
|                           | CONSTANCIA                                         | DE RETENCIO                                            | )N                 |         |
| AGENTS DE RETENCION       | N°CULT2H475CIII-1                                  | Nº AGENTE 1821                                         | Mis                | Año:    |
| ORGANISMO, ENTIDAD O RAZO | N SOCIAL: TEGORERIA GRAL. DE LA PRO                | NINCA.                                                 |                    |         |
| CONFILIO : DAN WAFEN IND  |                                                    |                                                        |                    |         |
| CONTREUMENTE              | CORPAGE OFFICEN                                    | CUIT:                                                  |                    |         |
| CONFIGE ID.               |                                                    |                                                        |                    |         |
| TREVTO                    | MONTO REPORTE                                      | ATOUXLA                                                |                    | THEUTO  |
| TEM                       |                                                    |                                                        | 1                  |         |
|                           |                                                    | TOTAL NETENDO                                          | 1+2                |         |
|                           |                                                    |                                                        |                    |         |
| TE ONL DE PAGO            |                                                    |                                                        |                    |         |
|                           | 1.4                                                | ant-flavor da                                          |                    |         |

c) Impuesto a las Ganancias:

|                                                                                                    | SI.CO.RE - Sistema de Contro<br>de Retenciones                                                                                                    |
|----------------------------------------------------------------------------------------------------|----------------------------------------------------------------------------------------------------|
|                                                                                                    | Cerdificado Nº :<br>Fecha :                                                                                                    |
| Datos del Agente de Retenc                                                                                         | ión                                                                                                    |
| Apellido y Nombre o Denominación : SUPI<br>C.U.I.T. N*: 30-67542808-1<br>Domicilio : Calle: SAN MARTIN Nre: 362 Le | ERIOR GOBIERNO DE LA PROVINCIA DE TUCUMAN<br>estidade SAN MEQUEL DE T Provincia: Tocumán C.P.: 4000                                                           |
| 3 Datos del Sujeto Retenido                                                                                        |                                                                                                    |
| Apellido y Nombre o Denominación :<br>C.U.I.T. N° :<br>Domicilio :                                                 |                                                                                                    |
| 2 Datos de la Retención Prac                                                                                       | ticada                                                                                                    |
| Impuesto<br>Régimen<br>Comprobante que origina la Retención<br>Monto del Retención<br>Imposibilidad de Retención   | : Impuesto a las Gasancias<br>: Levenimes de Obra ylo Servicios no ejecatados<br>ar etaleisos de degradamito<br>: Otro comprobante Nuo.<br>: S<br>: S<br>: NO |
| Firma del Agente de Retención                                                                                      |                                                                                                    |
| Actaración :                                                                                                    |                                                                                                    |
| Declaro que los datos consignados en este Formu-                                                                   | alario son correctos y completos y que he confeccionado la                                                                                                    |

## d) SUSS:

Podrá consultar los certificados emitidos desde 01/03/2015 hasta el 21/06/2019. Los certificados correspondientes al mes en curso estarán disponibles a partir de los 10 días hábiles del mes siguiente.

(\*)Para emitir el comprobante, debe ingresar estos datos en los campos respectivos de la página del AFIP: <u>http://www.afip.gob.ar/sire/#ver</u>, en HERRAMIENTAS DE ASISTENCIA, la opción SIRE - consultas sin clave fiscal

| Fecha | Certificado № (*) | Código (*) | Retención | Monto Imponible |
|-------|-------------------|------------|-----------|-----------------|
|       |                   |            |           |                 |
|       |                   |            |           |                 |
|       |                   |            |           |                 |
|       |                   |            |           |                 |
|       |                   |            |           |                 |
|       |                   |            |           |                 |
|       |                   |            |           |                 |
|       |                   |            |           |                 |
|       |                   |            |           |                 |

Deberá tomar nota del número de certificado (25 dígitos) y el código (4 dígitos) del comprobante que desea imprimir.

Dirigirse a la página del AFIP indicada y completar los datos correspondientes:

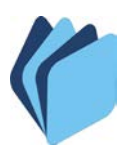

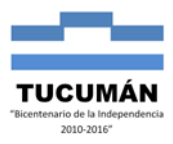

| s                                                                                                    | SIRE:<br>CONSULTAS SIN CLAVE FIS CAL                                                                                                    |
|----------------------------------------------------------------------------------------------------|----------------------------------------------------------------------------------------------------|
| v                                                                                                    | /isualizar certificado emitido (Formato PDF)                                                                                                    |
| Ν                                                                                                    | Nro. de Certificado (25 dígitos)                                                                                                    |
| c                                                                                                    | Código de Seguridad (4 dígitos)                                                                                                    |
|                                                                                                    | Consultar                                                                                                    |
| F.2004                                                                                                    | CERTIFICADO DE RETENCIÓN/<br>PERCEPCIÓN de la SEGURIDAD SOCIAL                                                                                                    |
| Certificado AFIP N                                                                                                    | * XXXXXXXXXXXXXXXXXXXXXXXXXXXXXXXXXXXX                                                                                                    |
|                                                                                                    |                                                                                                    |
| Fecha Retención/P                                                                                                    | Percepción                                                                                                    |
| Fecha Retención/P<br>A - Datos del Agente d                                                                                                    | Percepción<br>de Retención/Percepción                                                                                                    |
| Fecha Retención/P<br>A - Datos del Agente d<br>Apellido y Nombres<br>CUIT Nº                                                                                                    | Percepción<br>de Retención/Percepción<br>o Denominación                                                                                                    |
| Fecha Retención/P       A -     Datos del Agente d       Apellido y Nombres     CUIT N*       B -     Datos del Sujeto Re                                                                                                    | Percepción<br>de Retención/Percepción<br>o Denominación<br>letenido/Percibido                                                                                                    |
| Fecha Retención/P     A - Datos del Agente d     Apellido y Nombres     CUIT N°     B - Datos del Sujeto R     Apellido y Nombres                                                                                                    | Percepción<br>de Retención/Percepción<br>o Denominación<br>etenido/Percibido<br>o Denominación                                                                                                    |
| Fecha Retención/P<br>A - Datos del Agente d<br>Apellido y Nombres<br>CUIT N*<br>B - Datos del Sujeto R/<br>Apellido y Nombres<br>CUIT/CUIL/CDI                                                                                                    | Percepción<br>de Retención/Percepción<br>o Denominación<br>letenido/Percibido<br>o Denominación                                                                                                    |
| Fecha Retención/P     A - Datos del Agente d     Apellido y Nombres     CUIT N*     B - Datos del Sujeto R     Apellido y Nombres     CUIT/CUIL/CDI     C - Datos de la Retence     Impuesto                                                                                                    | Percepción<br>de Retención/Percepción<br>o Denominación<br>etenido/Percibido<br>o Denominación<br>ción/Percepción practicada                                                                                                    |
| Fecha Retención/P     A - Datos del Agente d     Apellido y Nombres     CUIT N*     B - Datos del Sujeto R     Apellido y Nombres     CUIT/CUIL/CDI     C - Datos de la Retence     Impuesto     Régimen                                                                                                    | Percepción<br>de Retención/Percepción<br>o Denominación<br>detenido/Percibido<br>o Denominación<br>ción/Percepción practicada                                                                                                    |
| Fecha Retención/P     A - Datos del Agente d     Apellido y Nombres     CUIT N°     B - Datos del Sujeto R     Apellido y Nombres     CUIT/CUIL/CDI     C - Datos de la Retence     Impuesto     Régimen     Comprobante que ou                                                                                                    | Percepción<br>de Retención/Percepción<br>o Denominación<br>detenido/Percibido<br>o Denominación<br>ción/Percepción practicada                                                                                                    |
| Fecha Retención/P     A - Datos del Agente d     Apellido y Nombrea     CUIT N*     B - Datos del Sujeto Ri     Apellido y Nombrea     CUIT/CUIL/CDI     C - Datos de la Retence     Impuesto     Régimen     Comprobante que ou     Monto del comproba     percepción                                                                                                    | Percepción<br>de Retención/Percepción<br>o Denominación<br>detenido/Percibido<br>o Denominación<br>ción/Percepción practicada<br>rigina la retención/percepción<br>ante que origina la retención/                                                                                                    |
| Fecha Retención/P     A - Datos del Agente d     Apellido y Nombrea     CUIT N*     B - Datos del Sujeto R     Apellido y Nombrea     CUIT/CUIL/CDI     C - Datos de la Retence     Impuesto     Régimen     Comprobante que ou     Monto del comproba     percepción     Monto de la Retenci                                                                                                    | Percepción<br>de Retención/Percepción<br>o Denominación<br>detenido/Percibido<br>o Denominación<br>ción/Percepción practicada<br>rigina la retención/percepción<br>ante que origina la retención/<br>ión/Percepción                                                                                                    |
| Fecha Retención/P     A - Datos del Agente d     Apellido y Nombres     CUIT N*     B - Datos del Sujeto Ri     Apellido y Nombres     CUIT N*     B - Datos del Sujeto Ri     Apellido y Nombres     CUIT/CUIL/CDI     C - Datos de la Retence     Impuesto     Régimen     Comprobante que ou     Monto del comproba     percepción     Monto de la Retenci     D - Otros datos a inclu                                                           | Percepción<br>de Retención/Percepción<br>o Denominación<br>detenido/Percibido<br>o Denominación<br>detenido/Percepción practicada<br>rígina la retención/percepción<br>ante que origina la retención/<br>dión/Percepción<br>dir en el certificado                                                                                                    |
| Fecha Retención/P     A - Datos del Agente d     Apellido y Nombrea     CUIT N*     B - Datos del Sujeto Ri     Apellido y Nombrea     CUIT N*     B - Datos del Sujeto Ri     Apellido y Nombrea     CUIT/CUIL/CDI     C - Datos de la Retence     Impuesto     Régimen     Comprobante que ou     Monto del comproba     percepción     Monto de la Retenci     D - Otros datos a inclu     El presente certificado s     a la fecha de impresión | Percepción<br>de Retención/Percepción<br>o Denominación<br>detenido/Percibido<br>o Denominación<br>detenido/Perceibido<br>o Denominación<br>dión/Percepción practicada<br>rigina la retención/percepción<br>ante que origina la retención/<br>ión/Percepción<br>tir en el certificado<br>de expide sobre la base de los datos declarados y aportados por el agente de retención/percepción<br>n de la presente consulta, el cual podría ser pasible de modificaciones por el agente en cuestión.                                                                       |
| Fecha Retención/P     A - Datos del Agente d     Apellido y Nombrea     CUIT N°     B - Datos del Sujeto R     Apellido y Nombrea     CUIT N°     B - Datos del Sujeto R     Apellido y Nombrea     CUIT/CUIL/CDI     C - Datos de la Retence     Impuesto     Régimen     Comprobante que ou     Monto del comproba     percepción     Monto de la Retenci     D - Otros datos a inclu     El presente certificado a     a la fecha de impresión   | Percepción<br>de Retención/Percepción<br>o Denominación<br>detenido/Percibido<br>o Denominación<br>detenido/Percibido<br>o Denominación<br>dión/Percepción practicada<br>rigina la retención/percepción<br>ante que origina la retención/<br>dión/Percepción<br>uir en el certificado<br>de expide sobre la base de los datos declarados y aportados por el agente de retención/percepción<br>n de la presente consulta, el cual podría ser pasible de modificaciones por el agente en cuestión.<br>Conserve este Certificado como comprobante de Retención/Percepción |

Puede ser que el certificado no haya sido cargado en nuestra base de datos, en este caso, el sistema muestra un mensaje de advertencia, por ejemplo:

|          |                                                                                                    |  | SUSS AFIP |  | Cantidad c |  |  |  | Pagos: 5816 |                      |  | Exportar pagos a Excel |  |  |
|----------|----------------------------------------------------------------------------------------------------|--|-----------|--|------------|--|--|--|-------------|----------------------|--|------------------------|--|--|
| AVISO: ( | AVISO: Comprobante INGRESOS BRUTOS correspondiente a la Orden de Pago xxxx no disponible. Estará habilitado a partir de las 72hs. hábiles desde la fecha de acreditación. Cualquier consulta comunicarse con Depto. Técnico tel. 4310360 / 4212815 int 30 - doto tecnico@mecontuc.gov.ar |  |           |  |            |  |  |  |             | biles desde la<br>ar |  |                        |  |  |
| Ent.     | Ent.   O.P.   Ejerc.   Fecha Acred.   Importe Neto   Ing. Brutos   TEM   Imp. Ganancias   SUSS T.G.P.   MONOT RG2616/09   MONOT IVA   Otras Ded.   Importe Bruto   Nro. Factura                                                                                                    |  |           |  |            |  |  |  |             |                      |  |                        |  |  |
|          | FIG. 4                                                                                                    |  |           |  |            |  |  |  |             |                      |  |                        |  |  |

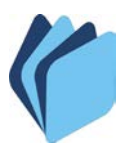

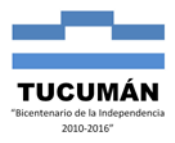

- 5). Para terminar la sesión solo debe cerrar la ventana.
- 6). El sistema hace uso de ventanas emergentes, las cuales son bloqueadas por algunos navegadores o por barras de herramientas instaladas en nuestro navegador de Internet.

Para el correcto funcionamiento, debe permitir o desbloquear estos elementos emergentes.

7). Si están bloqueados, puede recibir el siguiente mensaje de advertencia:

| 🍘 Tesoreria Gral. de la Provincia 🗙 🕂                                            |                                     |
|----------------------------------------------------------------------------------|-------------------------------------|
| ← → C ③ No es seguro   tesoreria.mecontuc.gov.ar                                 | 급 Ventana emergente bloqueada 🛛 🗢 📩 |
| 🛄 Aplicaciones                                                                   |                                     |
| Usuario:                                                                         | Contraseña: Aceptar                 |
| TESORERÍA GENERAL<br>DE LA PROVINCIA GOBIERNO DE<br>TUCUMÁN                      |                                     |
| Inicio Institucional Retenciones Pagos Boletas Formularios Instructivos Contacto |                                     |
| Vormativa<br>Lertif. Fiscales<br>Lertif. Also<br>and and<br>sueldos<br>sueldos   |                                     |
|                                                                                  |                                     |

Hacer clic en el mensaje y seleccionar "Permitir siempre elementos emergentes de este sitio..."

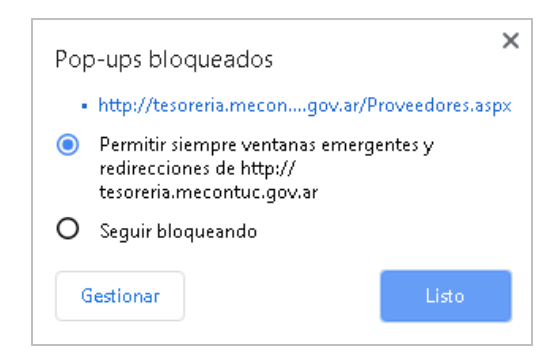

De esta manera siempre se permitirán las ventanas emergentes para el sitio <u>http://tesoreria.mecontuc.gov.ar</u>

 8). Existe una forma de dar este permiso a todas las páginas por las que navega.
Ir a Configuración del explorador, ver Configuración Avanzada. En Privacidad y Seguridad, haz clic en Configuración del Sitio Web. Buscar Ventanas emergentes y redirecciones y seleccionar la opción Permitido.